## Anschließend vergibt amn der Kamera/Quelle einen Namen

## Wiki der Modellbahn-Anlage.de - https://wiki.modellbahn-anlage.de/

## **IP-Kameras in OBS einbinden**

Zuerst geht man in OBS und klickt auf das "+" bei Quellen und wählt hier "Mediaquelle".

|                                                              |                                                 | in this ecomple, the Main Stream is a rtsp://193.168.0.179:554/hw/w0 |    |               | C ER Marcel (and Section 2014)<br>Disconting all constraints (b)<br>Disconting all constraints (b) |  |  |
|--------------------------------------------------------------|-------------------------------------------------|----------------------------------------------------------------------|----|---------------|----------------------------------------------------------------------------------------------------|--|--|
| 🗧 📮 🚬 🍋 Und Analdts und Twister 🖕 Brancosoficialism earlider | 🔶 MSP Schap for OES Sk. 🔡 Total Commands: (#54) | - 📓 📓 🔍 👊                                                            | M  | Market Inches | vad & Ca. ThainCor 🕺 2024 Dinit Landsovar 🐖 2024 SC doox Word 📲 2024 CHB Outo dar N                                                                                                    |  |  |
|                                                              |                                                 |                                                                      |    |               | Anwendungsaudioaufnahme (Beta)                                                                                                    |  |  |
|                                                              |                                                 |                                                                      |    | <b>(</b> )    | Audioausgabeaufnahme                                                                                                    |  |  |
|                                                              |                                                 |                                                                      |    | Q             | Audioeingabeaufnahme                                                                                                    |  |  |
|                                                              |                                                 |                                                                      |    |               | Bild                                                                                                    |  |  |
|                                                              |                                                 |                                                                      |    | 0             | Browser                                                                                                    |  |  |
|                                                              |                                                 |                                                                      |    | ř             | Diashow                                                                                                    |  |  |
|                                                              |                                                 |                                                                      |    | •             | Farbquelle                                                                                                    |  |  |
|                                                              | A Firenschaften                                 | I Filter                                                             |    | Ľ             | Fensteraufnahme                                                                                                    |  |  |
| Keine Quelle ausgewahlt                                      |                                                 |                                                                      |    |               | Medienquelle                                                                                                    |  |  |
| Szenen                                                       |                                                 | 5                                                                    | Q  | Ō             | Monitoraufnahme                                                                                                    |  |  |
| Bildschirm & Kamera                                          |                                                 |                                                                      | ¢  | æ             | Spielaufnahme                                                                                                    |  |  |
| Webcam                                                       |                                                 |                                                                      | Ç  | ≣             | Szene                                                                                                    |  |  |
| Bildschirm                                                   |                                                 |                                                                      |    | аь            | Text (GDI+)                                                                                                    |  |  |
|                                                              |                                                 |                                                                      |    | Ō             | Videoaufnahmegerät                                                                                                    |  |  |
|                                                              |                                                 |                                                                      |    | ►             | VLC-Videoquelle                                                                                                    |  |  |
|                                                              |                                                 |                                                                      |    | ß             | Gruppe                                                                                                    |  |  |
|                                                              |                                                 |                                                                      |    |               | Veraltet >                                                                                                    |  |  |
|                                                              |                                                 |                                                                      | (+ | ) <b>u</b>    |                                                                                                    |  |  |

| 🕞 Quelle erstellen/auswähler      | 1    | ×         |
|-----------------------------------|------|-----------|
| <ul> <li>Neu erstellen</li> </ul> |      |           |
| IP-Kamera Ölkeller                |      |           |
| Existierende hinzufüger           | ı    |           |
|                                   |      |           |
|                                   |      |           |
|                                   |      |           |
|                                   |      |           |
| 🗹 Quelle sichtbar                 |      |           |
|                                   | Okay | Abbrechen |
|                                   |      |           |

Danach wählt man den Punkt "Lakale Datei" ab, danach erscheint ein neues Feld "Eingabe".

| 🕤 Eigenschaften von "IP-Kamera Ölkeller"             | ×             |
|------------------------------------------------------|---------------|
|                                                      |               |
|                                                      |               |
|                                                      |               |
|                                                      |               |
|                                                      |               |
|                                                      |               |
|                                                      |               |
|                                                      |               |
|                                                      | Duraharahar   |
|                                                      | Durchsuchen   |
| Endlosschleife                                       |               |
| 🗹 Wiedergabe bei Quellenaktivierung erneut starten   |               |
| 🗌 Hardwaredekodierung verwenden, falls verfügbar     |               |
| Nichts anzeigen, wenn Wiedergabe endet               |               |
| 🗌 Datei schließen, wenn inaktiv 🕐                    |               |
| Geschwindigkeit ———————————————————————————————————— | 100% 🗘        |
| Zurücksetzen                                         | kay Abbrechen |

| 🕞 Eigenschaften von "IP-Kamera Ölke | ller"                                              |      |         | ×         |
|-------------------------------------|----------------------------------------------------|------|---------|-----------|
|                                     |                                                    |      |         |           |
|                                     |                                                    |      |         |           |
|                                     |                                                    |      |         |           |
|                                     |                                                    |      |         |           |
|                                     |                                                    |      |         |           |
|                                     |                                                    |      |         |           |
|                                     |                                                    |      |         |           |
|                                     | 🗌 Lokale Datei                                     |      |         |           |
|                                     | ✓ Wiedergabe bei Quellenaktivierung erneut starten |      |         |           |
| Netzwerkpufferung                   |                                                    |      | 2 МВ 🗘  |           |
| Eingabe                             |                                                    |      |         |           |
| Eingabeformat                       |                                                    |      |         |           |
| Wiederverbindungsverzögerung        |                                                    |      | 10 S 🗘  |           |
|                                     | 🗌 Hardwaredekodierung verwenden, falls verfügbar   |      |         |           |
|                                     |                                                    |      |         |           |
| Zurücksetzen                        |                                                    | Okay | Abbrech | en<br>.:i |

Nun wird da folgendes eingetragen:

rtsp:username:passwort@192.168.178.xxx/Streaming/Channels/101

You should check "Use hardware decode when available" if you have a GPU in the PC, always safer to check this for performance.

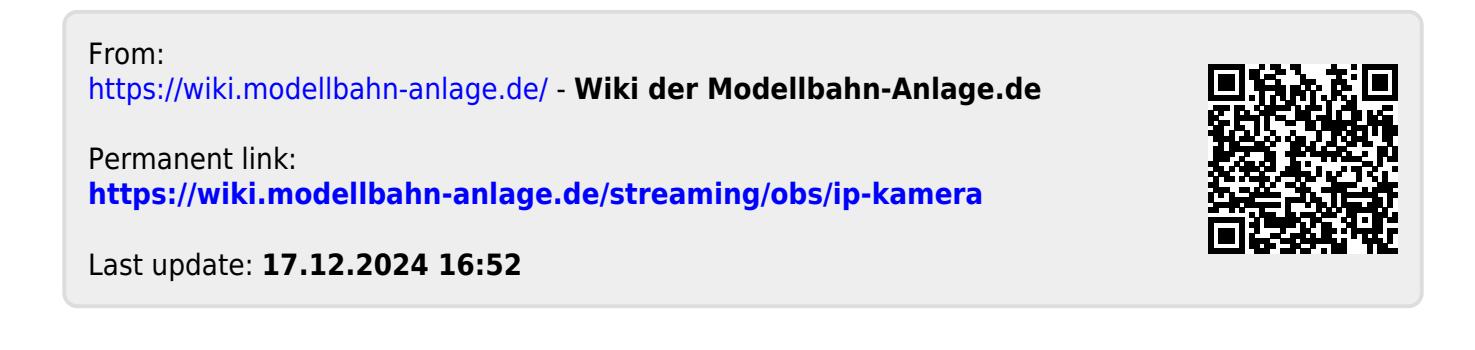